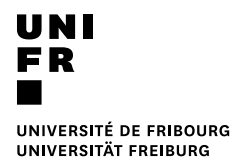

## Definieren eines bevorzugten gemeinsamen Konto

3. Die Rubrik « Default account » öffnen.

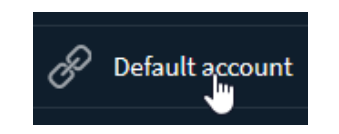

6. Gerade jetzt, dieses Konto voreingestellt zur schnelleren Bedienung wird.

1. Einen Internet Browser starten und folgende Adresse eingeben:

http://vprint.unifr.ch

✓

 00000001

 00000002

 00000003

 00000004

4. In der Liste, das gemeinsames Konto wählen.

2. Benutzernamen und Kennwort der Universität erfassen.

| PaperCut <sup>®</sup> |          |       |
|-----------------------|----------|-------|
| Username              | username |       |
| Password              | •••••    |       |
| Language              | German   | •     |
|                       |          | Login |

5. Click auf dem Knopf « OK ».

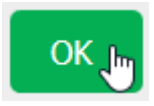